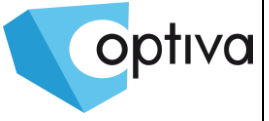

# Instrukcja instalacji i podstawowej konfiguracji

## Switch PoE

# **VONT-SP1016**

Informacje zawarte w instrukcji

Przed przystąpieniem do instalacji i eksploatacji kamery należy wnikliwie zapoznać się z poniższą instrukcją. Instrukcję należy zachować w bezpiecznym miejscu, aby w razie potrzeby można było do niej zajrzeć po dalsze wskazówki.

Dystrybucja: Volta Sp. z o.o., ul. Jutrzenki 94, 02-230 Warszawa tel. 22 572 90 20, fax. 22 572 90 30, www.volta.com.pl, volta@volta.com.pl

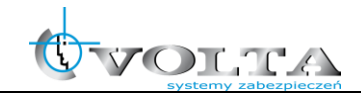

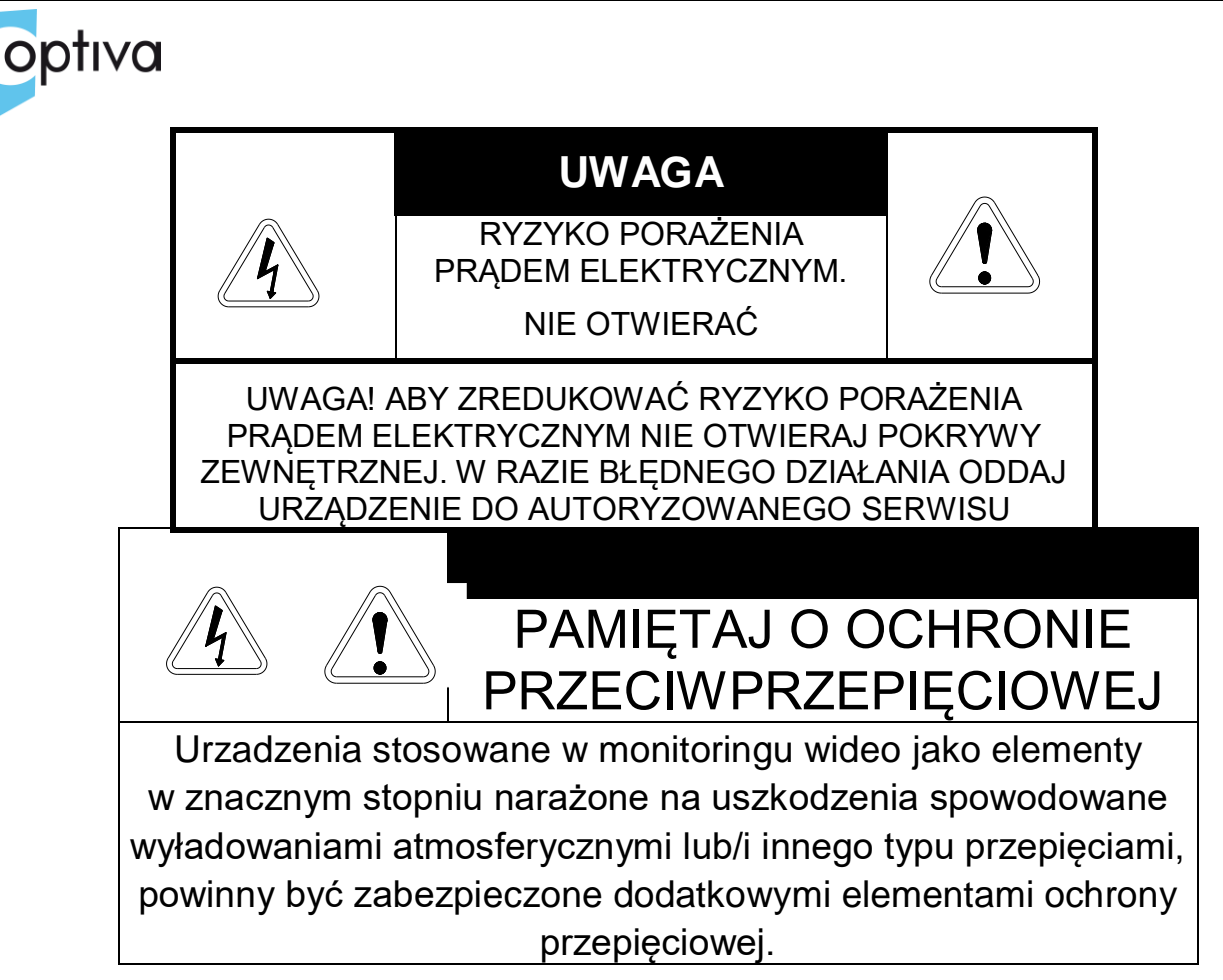

UŻYTKOWNICY SYSTEMU SĄ ODPOWIEDZIALNI ZA SPRAWDZENIE ORAZ ZAPOZNANIE SIĘ ZE WSZYSTKIMIREGULACJAMI PRAWNYMI DOTYCZĄCYMI MONITORINGU I ZEZWOLEŃ NA NAGRANIA VIDEO ORAZ AUDIO. PRODUCENT NIE ODPOWIADA ZA NADUŻYCIA ZWIĄZANE Z UŻYTKOWANIEM SPRZĘTU.

ABY UCHRONIĆ SIĘ OD RYZYKA PORAŻENIA PRĄDEM LUB POŻARU NIE WYSTAWIAJ URZĄDZENIA NA DESZCZ, NIE UŻYWAJ W ŚRODOWISKACH WILGOTNYCH ORAZ UNIKAJ WSTRZĄSÓW I UDERZEŃ,NIE UMIESZCZAJ ŻADNYCH PRZEDMIOTÓW PRZY WENTYLATORZE PODCZAS JEGO PRACY

Urządzenia, które zostały uszkodzona w wyniku braku urządzeń ochrony przepięciowej w instalacji

### NIE PODLEGA GWARANCJI.

Funkcje urządzeń w zależności od wersji oprogramowania, mogą się różnić od tych podanych w instrukcji.

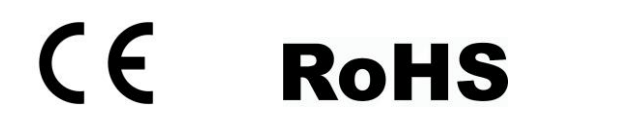

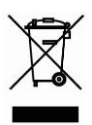

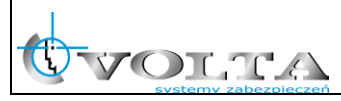

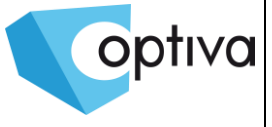

### !!! UWAGA !!!

| $\wedge$ | CHRON URZĄDZENIE PRZED DZIAŁANIEM PROMIENI SŁONECZNYCH,               |
|----------|-----------------------------------------------------------------------|
|          | WYSOKĄ TEMPERATURĄ ORAZ WILGOCIĄ.                                     |
|          | CZYNNIKI TE MOGĄ ZMNIEJSZYĆ WYDAJNOŚĆ URZĄDZENIA,                     |
| <u> </u> | A NAWET DOPROWADZIĆ DO JEGO TRWAŁEGO USZKODZENIA .                    |
| $\wedge$ | POD ZADNYM POZOREM NIE DOPUSZCZAL DO STYCZNOŚCI URZADZENIA Z MOKRYMI. |
|          | BADŹ WILGOTNYMI REKOMA JAK TEŻ Z INNYMI CZEŚCIAMI CIAŁA               |
| 17       | GROZI TO PORAŽENJEJM PRADEM                                           |
|          | GROZI TO FORAZENIENI FRĄDENI.                                         |
| $\wedge$ |                                                                       |
|          | NIE UŻYWAJ SIŁY, ANI CIĘŻKICH PRZEDMIOTÓW WOBEC URZĄDZENIA.           |
|          | MOGĄ ONE SPOWODOWAĆ USZKODZENIE SPRZĘTU JAK TEŻ KONTUZJĘ UŻYTKOWNIKA. |
|          |                                                                       |
|          | NIE UZYWAJ PRZEWODÓW USZKODZONYCH LUB NIEOSŁONIETYCH IZOLACIA.        |
| 14       | MOŻE TO PROWADZIĆ DO PORAŻENIA PRADEM.                                |
|          |                                                                       |
| $\wedge$ | UŻYWAJ DEDYKOWANEGO ŹRÓDŁA ZASILANIA.                                 |
|          | STOSOWANIE NIEWŁAŚCIWYCH METOD POŁACZENIOWYCH.                        |
|          | GROZI AWARIA LUR WYRADKIEM                                            |
| <u> </u> | GROZI AWARIĄ LOD WTPADRIEW.                                           |
| $\wedge$ | NIE PODEJMUJ PRÓB SAMODZIELNYCH NAPRAW.                               |
|          | MOŻESZ SIĘ NARAZIĆ NA NIEBEZPIECZNE NAPIĘCIA I INNE ZAGROŻENIA.       |
|          | W CELU NAPRAWY URZADZENIA, SKONTAKTUJ SIE Z AUTORYZOWANYM SERWISEM.   |
| <u> </u> |                                                                       |
| $\wedge$ |                                                                       |
|          |                                                                       |
| / : \    | ANI NIE WRŁĄDAJ DO NIEGO ZADNYCH PRZEDMIOTOW.                         |
| ^        |                                                                       |
|          | NIE MONTUJ URZĄDZENIA NA NIERÓWNYCH I MIĘKKICH PŁASZCZYZNACH.         |
|          | MOŻE TO WPŁYNĄĆ NA PRAWIDŁOWA JEGO WENTYLACJE .                       |
| /• \     |                                                                       |
|          |                                                                       |

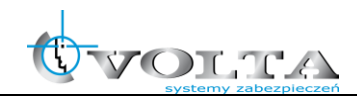

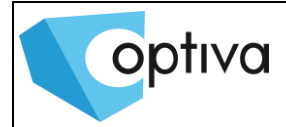

## Spis treści

| 1. | Zawartość opakowania:                      | 5 |
|----|--------------------------------------------|---|
| 2. | Instalacja i uruchomienie                  | 5 |
| 3. | Kable sieciowe wg. standardu EIA/TIA568A/B | 6 |
| 4. | Panel czołowy, tylny i złącza urzadzenia   | 7 |
| 5. | Przykładowy schemat połączenia             | 8 |

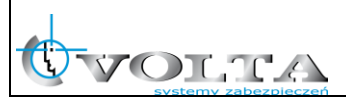

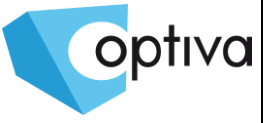

### 1. Zawartość opakowania:

| Switch PoE                       | Switch (przełącznik) PoE<br>VONT-SP1016 |
|----------------------------------|-----------------------------------------|
| Instrukcja Instalacji            | Instrukcja instalacji                   |
| Zasilacz lub kabel<br>zasilający | VONT-SP1016 – kabel zasilającey 230 VA  |
| Akcesoria<br>montażowa           | Uchwyty montażowe                       |

### 2. Instalacja i uruchomienie

- 1. Odłączyć zasilanie od urządzenia
- 2. Uzywając kabli sieciowych wg. standardu EIA/TIA568A lub 568B podłącz kamery IP do wyjść PoE switcha
- 3. Podłączyć zasilanie switcha PoE
- 4. Sprawdzić połączenia i sygnalizację switcha
- 5. Sprawdzić zasilanie

#### Uwagu instalacyjne

- W przypadku transmisji na więcej niż 100m (do maks. 150m) wymagane jest użycie skrętki UTP kat. 5e lub 6.
- Do switcha można podłączać urządzeń pobierających więcej niż 30W mocy (np.: kamery PTZ).

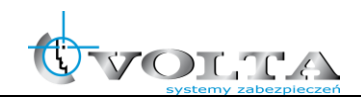

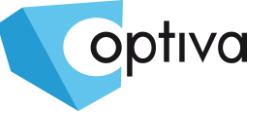

#### 3. Kable sieciowe wg. standardu EIA/TIA568A/B

| PIN | Kolor                |
|-----|----------------------|
| 1   | biało-zielony        |
| 2   | zielony              |
| 3   | biało - pomarańczowy |
| 4   | niebieski            |
| 5   | biało-niebieski      |
| 6   | pomarańczowy         |
| 7   | biało-brązowy        |
| 8   | brązowy              |

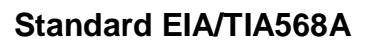

| PIN | Kolor                |
|-----|----------------------|
| 1   | biało - pomarańczowy |
| 2   | pomarańczowy         |
| 3   | biało-zielony        |
| 4   | niebieski            |
| 5   | biało-niebieski      |
| 6   | zielony              |
| 7   | biało-brązowy        |
| 8   | brązowy              |

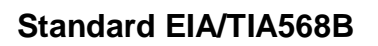

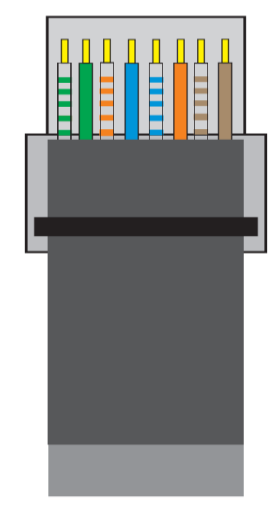

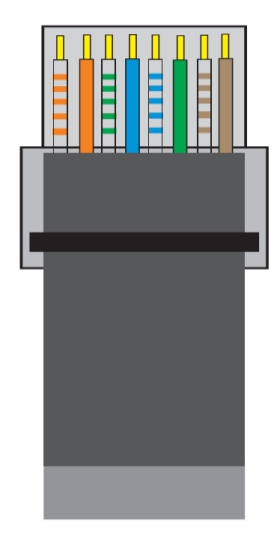

#### UWAGA !!!

Dla wybranego standardu połączenia (EIA/TIA568A lub EIA/TIA568B) oba końce kabla sieciowego (końcówki RJ-45) należy zacisnąć według tego samego wzoru, zgodnie z rysunkami powyżej.

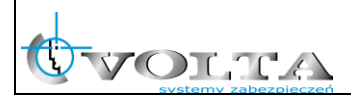

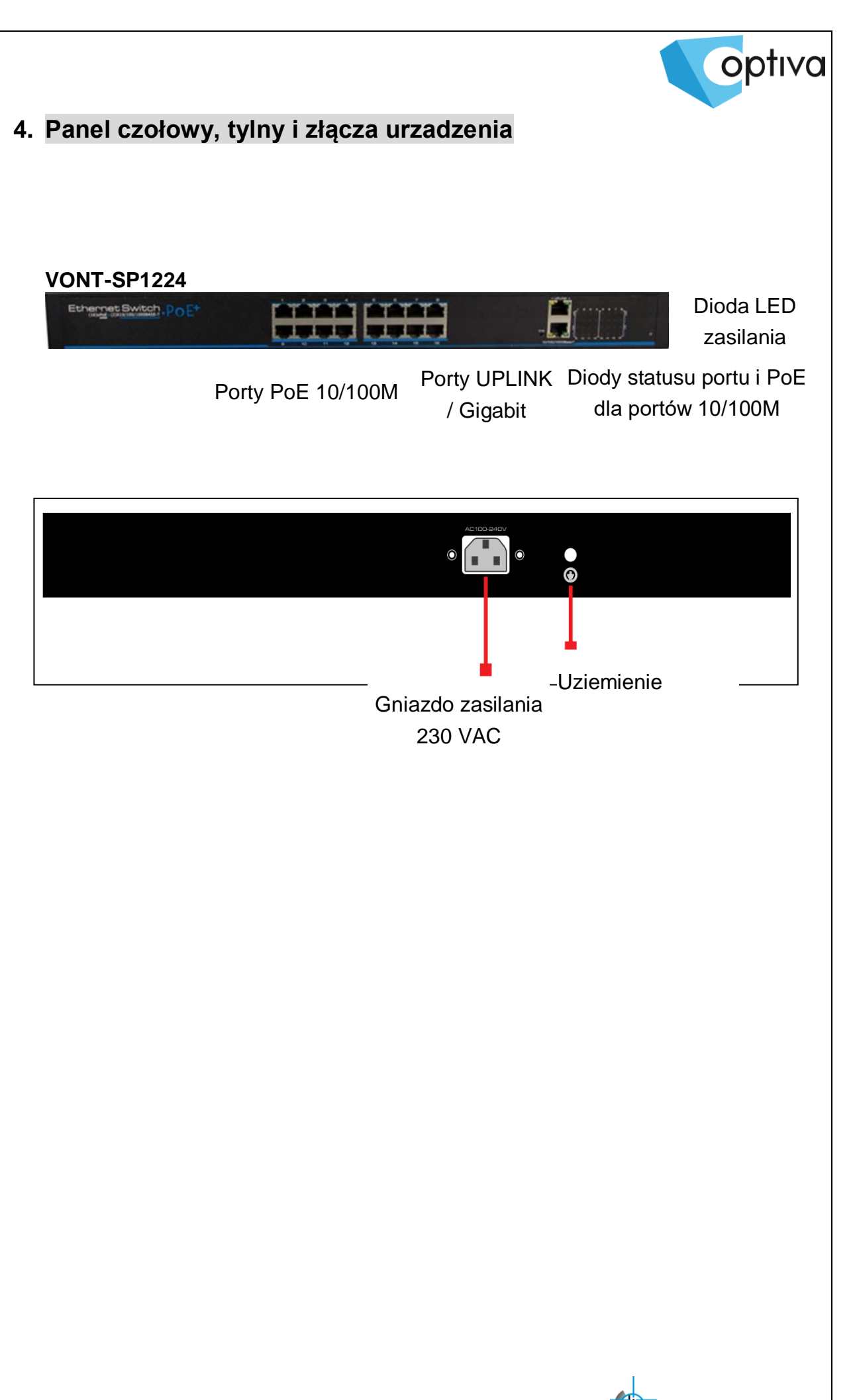

OLTA

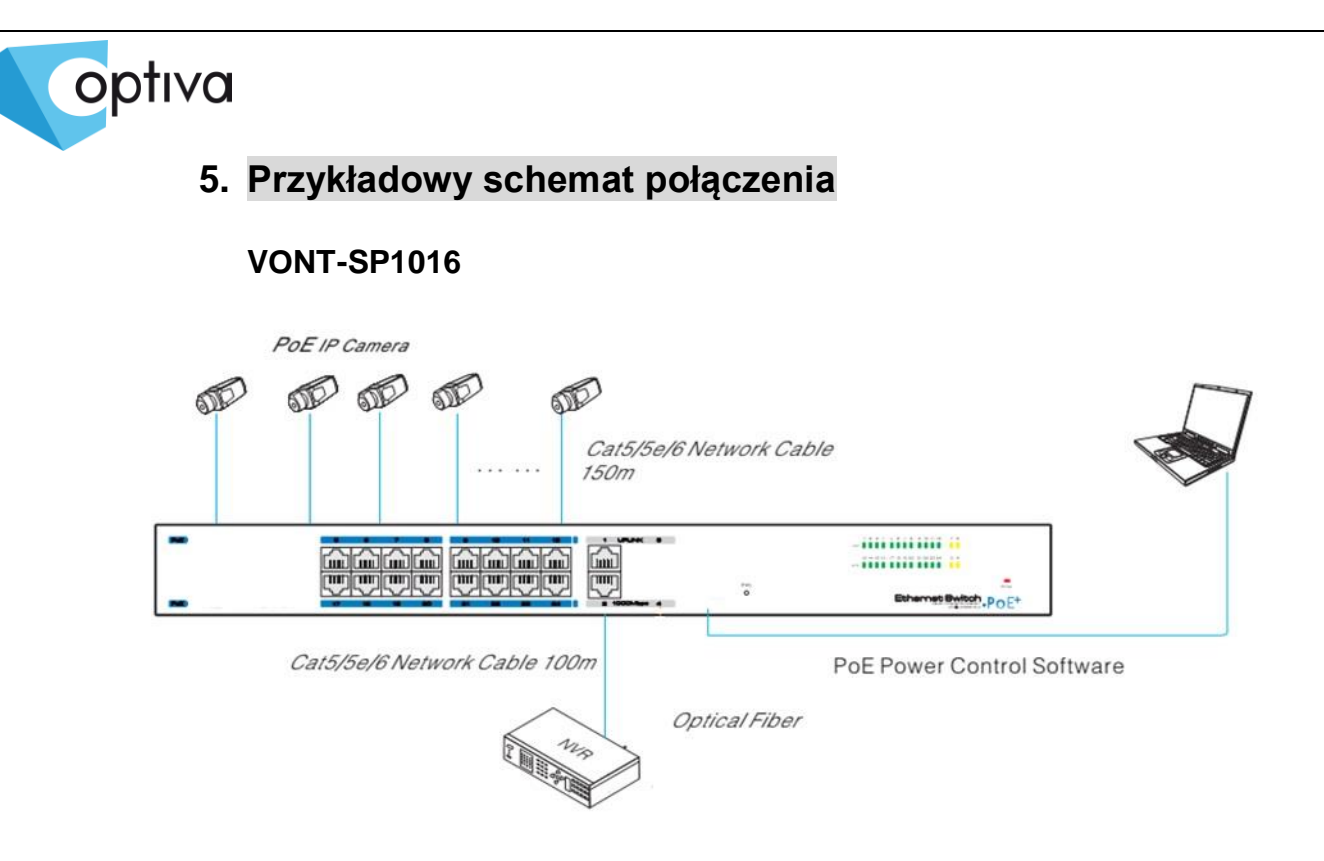

Switch VONT-SP1016 wyposazony jest w dodatkowy porty RJ-45(poe) lub 2 porty UpLINK do połączeń sieciowych, pozwalający na monitorwanie i kontolowanie przez przeglądarkę www stanu i poboru mocy poszczególnych portów PoE.

Domyślny adres IP switcha VONT-SP1016 na porcie kazdym porcie 192.168.1.200, login/hasło – admin/admin.

|           |                            |      |                          |                              |       |           | P              | ъЕ                             | Co        | nfig      | jura  | atio  | n S  | oft    | wa     | re        |      | V    | 1.1   IF | P   Pas | sword | langu     | uage [    | English   |      |
|-----------|----------------------------|------|--------------------------|------------------------------|-------|-----------|----------------|--------------------------------|-----------|-----------|-------|-------|------|--------|--------|-----------|------|------|----------|---------|-------|-----------|-----------|-----------|------|
| Num.      | AII                        | 1    | 2                        | 3                            | 4     | 5         | 6              | 7                              | 8         | 9         | 10    | 11    | 12   | 13     | 14     | 15        | 16   | 17   | 18       | 19      | 20    | 21        | 22        | 23        | 24   |
| Lock      | 6                          | 6    | 6                        |                              |       |           | 6              | 6                              |           | 6         | 6     | 6     |      |        |        |           | 6    |      | 6        |         | 6     | 6         |           | 6         | 6    |
| ON        | ON                         | ON   | ON                       | ON                           | ON    | ON        | ON             | ON                             | ON        | ON        | ON    | ON    | ON   | ON     | ON     | ON        | ON   | ON   | ON       | ON      | ON    | ON        | ON        | ON        | ON   |
| OFF       |                            |      |                          |                              |       |           |                |                                |           |           |       |       |      |        |        |           |      |      |          |         |       |           |           |           |      |
| Reset     | 15                         |      |                          |                              |       |           |                |                                |           |           |       |       |      |        |        |           |      |      |          |         |       |           |           |           |      |
| LinkState |                            |      |                          | $\square$                    |       | $\square$ |                |                                | $\square$ | $\square$ |       |       |      |        |        | $\square$ |      |      |          |         |       | $\square$ | $\square$ | $\square$ |      |
| Power(W)  | )                          | 0.00 | 3.40                     | 0.00                         | 6.50  | 0.00      | 5.20           | 5.80                           | 0.00      | 0.00      | 0.00  | 0.00  | 0.00 | 1.90   | 2.20   | 0.00      | 0.00 | 0.00 | 0.00     | 0.00    | 0.00  | 0.00      | 0.00      | 0.00      | 0.00 |
| 1. Click  | F a po<br>to re<br>oort is | ort. | me:<br>ports.<br>cted, t | ou can<br>ans sta<br>he link | ON/OF | FF a pu   | ort or<br>mear | reset a<br>ns state<br>rwise i | s         |           | means | lock. | 6 me | ans ur | nlock. |           |      |      |          |         |       |           |           |           |      |

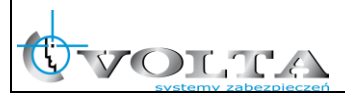

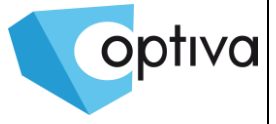

#### 6 Pierwsze logowanie

6.1 Polecane uzycie przegłądarki internetowej IE7 i wysza, Firefox, Chrome, Opera

Domyślny adres IP switcha VONT-SP1016 na porcie 192.168.1.200, login/hasło – admin/admin.

| he server http:// | 192,168,1,184 | 80 requires a us | sername and |
|-------------------|---------------|------------------|-------------|
| assword. The se   | rver says: Ma | naged Switch.    |             |
|                   |               |                  |             |
| User Name:        | [             |                  |             |
| Deserved          |               |                  |             |
| Password:         |               |                  |             |

6.2 Przy pierwszym zalogowaniu polecane jest ustawienie prawidłowego czasu i strefy czasowej

| System status       |                                                   |
|---------------------|---------------------------------------------------|
| World time zone     | (GMT+08:00) China, Hong Kong, Australia Western 💌 |
|                     | Auto adjust DST                                   |
| Time allocation     | ⊙ Local time O Use NTP                            |
| NTP server          | (Optional)                                        |
| System time         | 2014年11月19日 9:32:02                               |
| PC time             | 2014年11月19日 10:06:11 update time to switch        |
| Device name         |                                                   |
| Contact information |                                                   |
| Contact address     |                                                   |
| MAC address         | c4:08:80:00:00:05                                 |
| Hardware version    | v1.0                                              |
| Software version    | v1.0.3f                                           |
| Running time        | 308:14:22                                         |

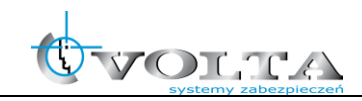

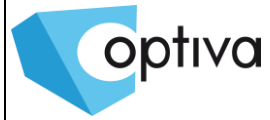

a. Web powszechnie używane przyciski funkcyjne

| Przycisk   | Działanie                                                                                      |
|------------|------------------------------------------------------------------------------------------------|
| Help       | Otwórz stronę pomocy online na stronie Ustawienia, aby wyświetlić pomoc o<br>bieżącej stronie. |
| [Confirm]  | Potwierdzenie wprowadzonej informacji lub akceptacja wprowadzonych<br>danych.                  |
| Cancel     | Anuluj bieżące ustawienia konfiguracji lub anuluj wprowadzone dane.                            |
| Return     | Powrót do poprzedniej strony.                                                                  |
| New page   | Utwórz nowy projekt bieżącej strony.                                                           |
| Selectall  | Zaznacz wszystkie porty lub pola bieżącej strony.                                              |
| Refresh    | Odśwież bieżącą stronę konfiguracji .                                                          |
| Delete all | Usunąć wszystkie elementy konfiguracji, lub sekcje wybranych elementów.                        |

b. Tabela ustawień fabrycnych przełącznika VONT-SP1016\*

\* Poniższa tabela zawiera domyślną konfigurację przełącznika. Taka konfiguracja jest w większości przypadków. Proszę zmienić konfigurację, jeśli domyślna

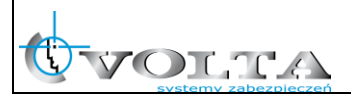

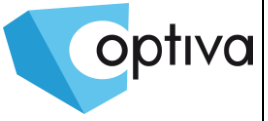

konfiguracja nie pasuje do rzeczywistych potrzeb.

| U                     | Istawienia                   | Parametry domyślne                                      |  |  |  |  |  |
|-----------------------|------------------------------|---------------------------------------------------------|--|--|--|--|--|
|                       | Username / password          | admin/admin                                             |  |  |  |  |  |
| System                | IP Address                   | IP Address: 192.168.1.200<br>Subnet Mask: 255.255.255.0 |  |  |  |  |  |
|                       | MAC address table aging time | 300 Seconds                                             |  |  |  |  |  |
|                       | Ports Status                 | Enable                                                  |  |  |  |  |  |
|                       | Ports Speed Rate             | Auto-negotiation                                        |  |  |  |  |  |
|                       | Port duplex mode             | Auto-negotiation                                        |  |  |  |  |  |
| Port                  | Flow Control                 | Open                                                    |  |  |  |  |  |
|                       | Trunking                     | Port does not converge                                  |  |  |  |  |  |
|                       | Port Speed Limitation        | No limitation for Speed                                 |  |  |  |  |  |
|                       | Port Link Type               | Access                                                  |  |  |  |  |  |
| VLAN                  | Management VLAN              | VLAN 1                                                  |  |  |  |  |  |
| VEAN                  | VLAN Function Mode           | Port-based VLAN                                         |  |  |  |  |  |
| Ν                     | MAC Binding                  | No Binding                                              |  |  |  |  |  |
| RSTP                  | RSTP Function                | Close                                                   |  |  |  |  |  |
| Network<br>Management | SNMP                         | Close                                                   |  |  |  |  |  |

c. Web Timeout użytkownika. Po opuszczeniu strony ustawień sieci Web na chwilę, system będzie się wylogowywać to spowoduje powrót do okna

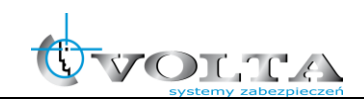

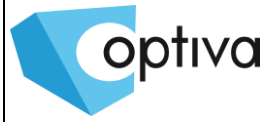

dialogowego systemu Web powodu limitu czasu. Zaloguj się ponownie, jeśli chcesz kontynuować operację. Strona sieci Web logowania ustawiona domyślne do 5 minut czasu oczekiwania bezczynności.

- d. Backup konfiguracji ustawień systemu Web. Kliknij <backup>, aby wybrać ścieżkę zapasową pliku konfiguracyjnego, kliknij przycisk <OK> aby zapisać bieżącą konfigurację do komputera. Konfiguracja można przywrócić w dokumencie formatu [\* .cfg].
- e. Przywracanie z pliku konfiguracji. Kliknij przycisk <Browse>, i wybrać poprzedni plik kopii zapasowej [\* .cfg], kliknij przycisk <Recover>. Informacje o konfiguracji przechowywane w pliku kopii zapasowej zostaną przywrócone do urządzenie, przyjęta konfiguracja zacznie obowiązywać po ponownym uruchomieniu urządzenia która odbędzie się automatycznie.

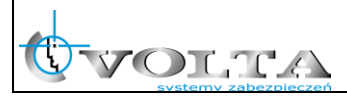